# Guida all'uso della collezione digitale di testi in italiano

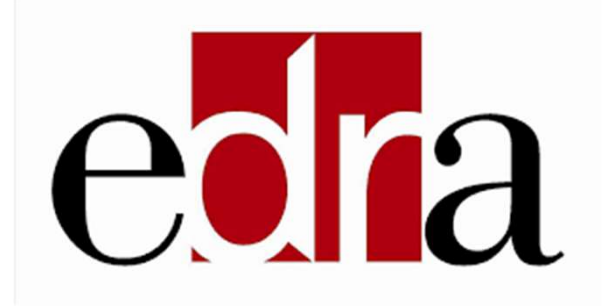

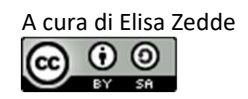

Loghi e Marchi commerciali sono proprietà dei rispettivi proprietari Aggiornato al 18/12/2024

## Come raggiungere la collezione

## 1. Dal sito della Biblioteca Pinali

https://biblio.unipd.it/biblioteche/pinali

Cliccare su cosa cerchi e scorrere in basso e cliccare su Vedi altre risorse

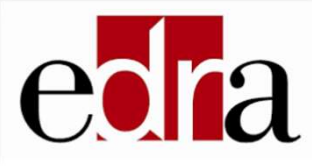

Edra

È una collezione di e-book dell'editore Edra di ambito biomedico. Sono testi per gli esami dei corsi di laurea di Medicina e Chirurgia, Scienze infermieristiche, Farmacia, Biologia e altri corsi di area sanitaria. Gli e-book possono essere letti online, annotati e consentono la ricerca testuale Cliccando sull'icona di Edra sarà possibile accedere alla piattaforma.

## Oppure

Sempre in **COSA CERCHI** cliccare su LIBRI e scorrere la pagina sino alla sezione Collezioni.

Edra è la seconda collezione presentata. Per accedere cliccare sul link nel riquadro grigio.

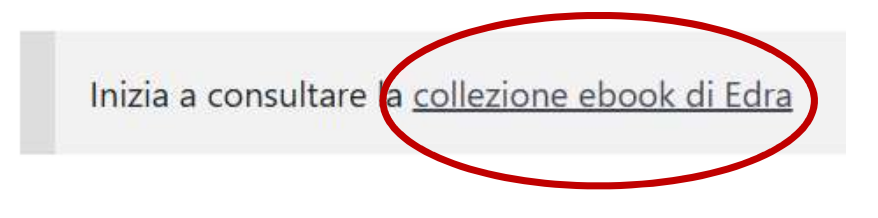

SSO Auth-proxy

## Come raggiungere la collezione

### 2. Da GalileoDiscovery

https://galileodiscovery.unipd.it/ Cliccare su CERCA BANCHE DATI.

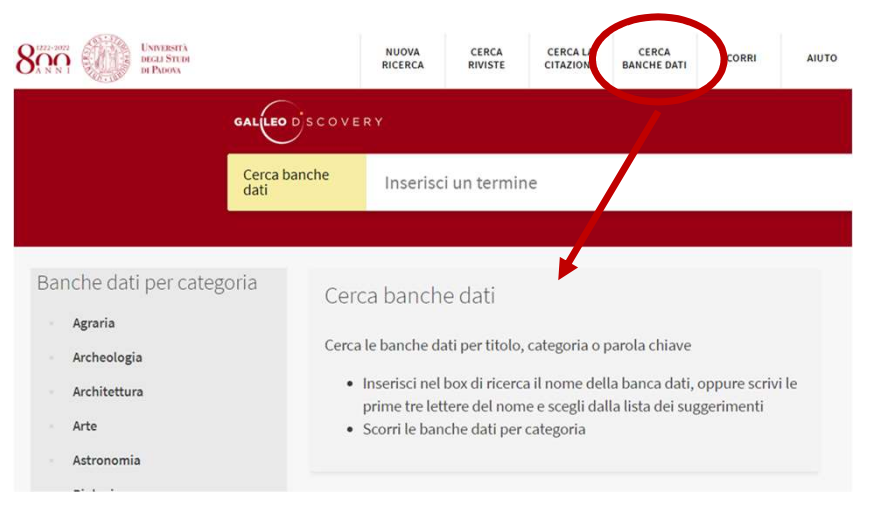

### Oppure

### Selezionare dall'elenco a sinistra Scienze mediche e scorrere l'elenco sino alla voce Biblioteca digitale EDRA.

Biblioteca digitale EDRA [risorsa elettronica] 2021-; Gallarate : Edra

Collezione di e-book dell'editore Edra di ambito biomedico. Sono testi per gli esami dei corsi di laurea di Medicina e Chirurgia, Scienze infermieristiche, Farmacia, Biologia e altri corsi di area sanitaria. Gli e-book possono essere letti online, annotati e consentono la ricerca testuale. Copertura: 2014-

M

& Disponibile online

### Entrare nella pagina della risorsa e cliccare su Biblioteca digitare EDRA per accedere alla collezione.

#### Disponibilità full text

#### Biblioteca digitale EDRA

Accesso riservato agli utenti autorizzati dell'Università di Padova con autenticazione SingleSignOn

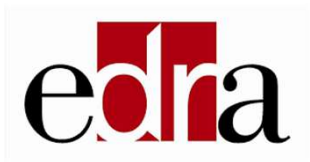

<u>N.B.</u>: Per la visualizzazione viene chiesta l'autenticazione **tramite SSO**.

Nella home page è presente una selezione di titoli dei quali è messo in evidenza l'INDICE ed il PRIMO CAPITOLO.

Cliccando sull'immagine di copertina, invece, si accede alla visualizzazione completa dell'e-book.

La barra di ricerca consente di cercare le opere nel catalogo per titolo o autore. Per tornare alla visualizzazione della collezione, dopo una ricerca, cliccare sulla X accanto alla lente.

## PUBBLICAZIONI DISPONIBILI

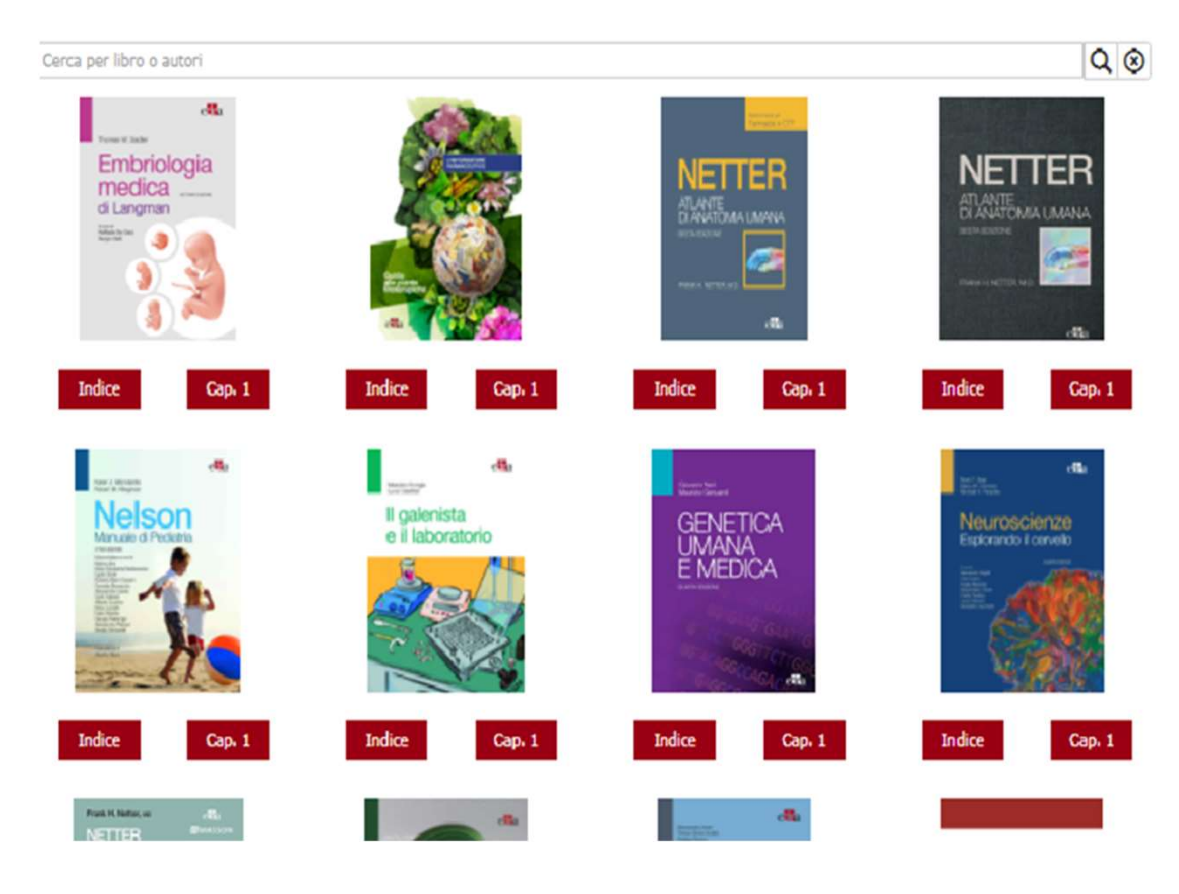

## Navigare nel testo

Le pubblicazioni presentano differenti funzionalità.

## <u>Su TUTTE le pubblicazioni:</u>

1 E' possibile attivare la visualizzazione a schermo intero. Inoltre lo zoom consente di visualizzare una sola pagina alla volta, ingrandendone le dimensioni.

<sup>2</sup> E' possibile navigare nel testo scegliendo la pagina o coppia di pagine che si desidera visualizzare.

<sup>3</sup> E' possibile cercare termini significativi nel testo.

## Alcune pubblicazioni presentano:

- <sup>4</sup> La possibilità di inserire note/segnalibri temporanee nel testo. Al termine della sessione le stesse vengono cancellate e non saranno disponibili in una sessione successiva.
- <sup>5</sup> La visualizzazione a lato della miniatura delle pagine, per rendere la navigazione più fluida

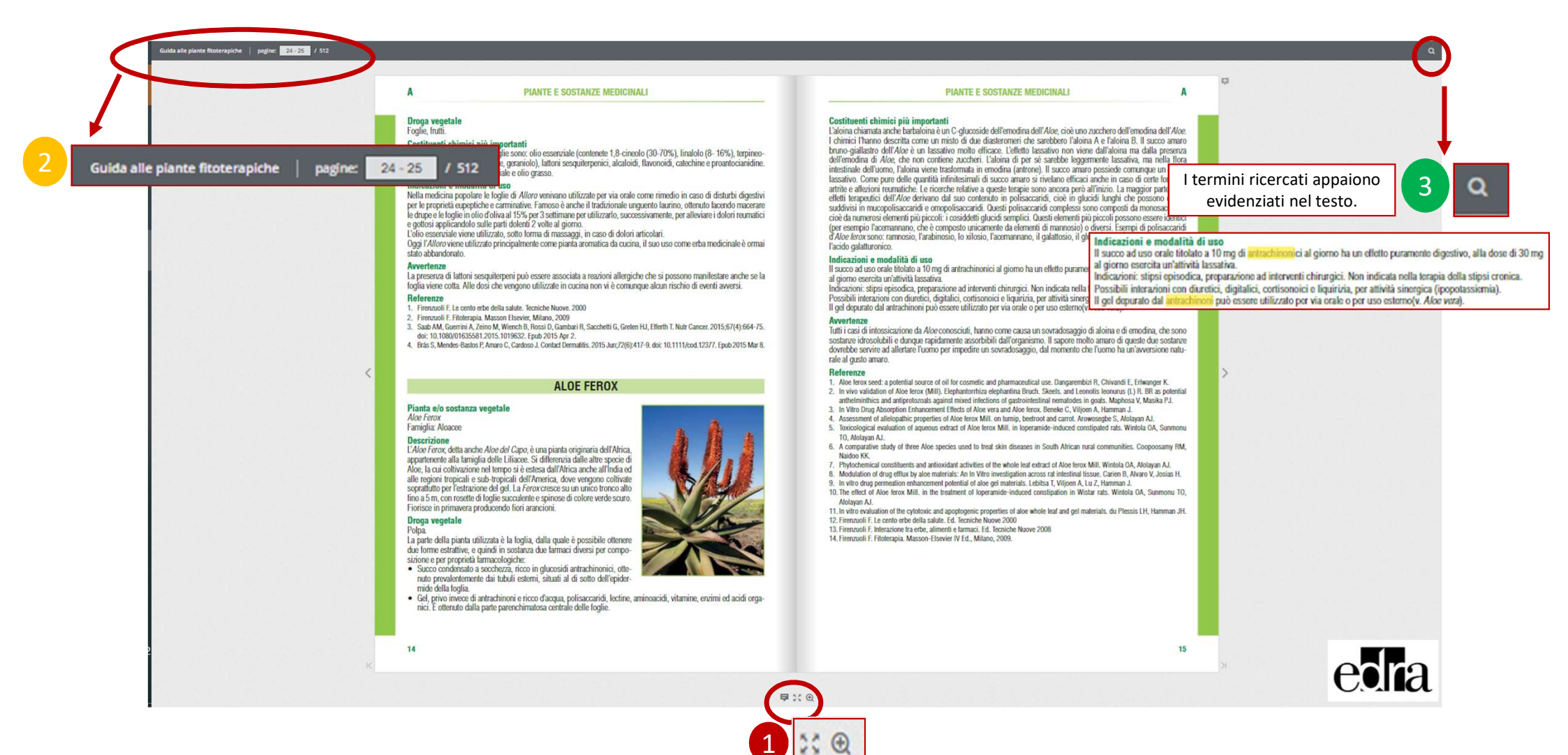

#### EZIONE II CHIRURGIA GENERALE

CAPITOLO 22 FEGATO

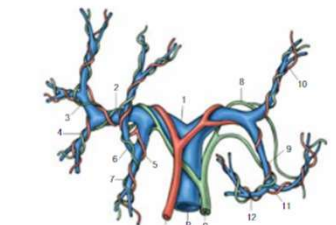

Fig. 22.5. Ingerventations advantation data strandulizzatione del lagottalagottana aplazza. Spiran spartic, 10-bitani (10-bitanica) del la refano. (2) podenocio bietrato éntre 16 lordines (1) podenocio pari Lagonacio bietrato éntre 16 lordines devocio pari Lagonacio bietrato el lordines (1) podenocio barrato el la refineti a ognento VE (1) podenocio pari la segmento VE (8) podenocio pari la segmento VE (1) podenocio pari la segmento VE (8) podenocio pari (9) podenocio paraminationa sintisto el 1 direfanes (110) podenocio lastato el la refinede i a refine la pagamento 10: (10) podenocio pari la segmento 11 (lorno sinistio del el arcineso di Revi (1) podenocio pari la segmento 11 (lorno sinistio del el arcineso di Revi (1) podenocio pari la segmento 11 (lorno sinistio del el arcineso di Revi (1) podenocio pari la segmento 11 (lorno sinistio del el arcineso di Revi (1) podenocio pari la segmento 11 (lorno sinistio del el arcineso di Revi (1) podenocio pari la segmento 11 (lorno sinistio del el arcineso di Revi (1) podenocio pari la segmento 11 (lorno sinistio del el arcineso di Revi.

Drenaggio lintático: segue la ramíficacione dei detti biliari dagli spazi portal, alla periferia dei lobali, sino all'ito epatico: da qui i colletori lintátici si dirigono lungo il piccolo omenio alla ciarrat arbit, il finifondi tiributari di questo sistema a tirvano a livello dell'ilo equito, lungo il piccolo omenio e sono comesto e noi lintonoid dei tiribude celazo, della vana cara inferiore e sopraduodenali. Unit initiati seguno il digenos delle <u>sovrageniche, attavereno il</u>

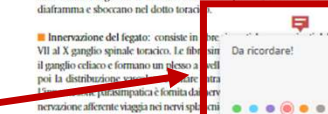

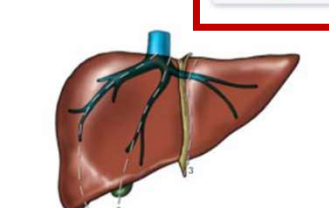

Fig. 22.7. Proiezioni della vena sovraepatica destra (1), media (2) e sinistra (3) sulla faccia superiore del fegato.

#### Drenaggio biliare L'anatomia dell'albero biliare è descritta nel Capitolo 23.

#### Funzioni metaboliche

In confronto a quelle degli altri organi, le funzioni del fegato sono di gran lunga le più numerose e compleste, e in parte ancora sconoscinte. La maggio parte delle sostanze di interesse vitale viene sintetizzata, edaborata, immagazinata, catabolizzata el sereta dal fegato, che risulta socia avecu un noto contrale nelle vari vei mentaboliche. Verranno di seguito schematicamente riportate alcune delle più importanti funzioni metaboliche sovie dal fegato.

Sintesi ed escrezione della bile: cfr. Capitolo 23.

Metabolismo glucidice: il fegato unitamente al testato muscolare, è la principie socie di cepazioni al cardoridari il vengono immagazzinati setto forma di glicogeno, a partire da esosi e pentosi assorbiti nell'instestito, mediante un meccanismo emnatico detto glucorosegnesi. Il glicogeno viene successivamente trasformato, mellante glicogenolisi, in glucosio, quando Foggnismo ne fa richiesta.

Metabolismo lipidico: gli acidi grassi, gli acidi neutri, il colesterolo e i suoi esteri, i fosfolipidi, sono sintetizzati, immagazzinati (in parte) ed eliminati principalmente dal fegato. Dopo l'assorbimento a livello intestinale, eli acidi grassi e il colesterolo vengono complessati a livello epatico a costituire le lipoproteine, con dei vettori specifici che ne permettono il trasporto nel torrente circolatorio. Le lipoproteine consentiranno una ridistribuzione dei lipidi ai diversi tessuti periferici. Il fegato utilizza anche direttamente gli acidi grassi, trasformandoli in osti a quattro atomi di carbonio (corpi chetonici) e a due atomi tato attivo). Anche il glicerolo, derivato dal catabolismo in acidi grassi a catena lunga, viene trasformato in acetadei trigliceri ersa. Infine il fegato è il luogo principale di sintesi ed 3,1 di colesterolo endogeno, oltre a essere deputato, unico smaltimento

proteico: la sintesi proteica avviene nel fegato a partire 1 nino idi. Ouesti ultimi vengono assorbiti a livello intestinale o tale forma oppure elaborati da composti non azotati (acido ossa tico, acido pintrico e i loro precursori) attraverso un matico detto transaminazione. Sempre a partire dagli aminoacidi il fegato è in grado di produrre, per deaminazione, zuccheri e acidi grassi. Nel fegato, dunque, gli aminoacidi vengono assemblati in proteine, che verranno poi rese più specifiche per il compito cui sono deputate mediante aggiunta di particolari gruppi prostetici di varia na-tura: acidi nucleici, glucidi, lipidi, sostanze colorate ecc. Vengono così ottenute proteine strutturali, anticorpali, di trasporto, nucleoproteine, ormoni peptidici, enzimi, fattori della coagulazione ecc. Il fegato è l'unico organo in grado di produrre albumina e α-globuline plasmatiche, oltre a ß- e y-globuline. Il prodotto terminale del metabolismo proteico è l'urea.

In Fattori della coaguttazione: i fattori della coagutazione sono una particolare classe di proteine che intervengono nei meccanismi dell'emostasi. Il fegato è i principale produttore di fibrinogene, protrombina, fattori V, NI, NII, IX, XJ, XII. Per alcuni di essi (protrombina, fattori VI, IX, V) è inoltre necessaria la presenza di sufficiente quantità di vitamina K. Il fegato interviene poi direttamente nei meccanismi che controllano la coagulazione rimuovendo dal torrente circolatorio gli attivatori del plasminogeno e prevenendo così una fibrinolisi incontrollata.

Metabolismo vitaminico: il fegato è il principale luogo di deposito e utilizzo delle vitamine. Una volta assunte con la dieta, per divenire attive, esse devono essere più o meno rimaneegiate e quindi affiancate agli enzimi di cui risultano isere attivatori oi lualizzatori.

Funzione detossific; tte 📮 Il fegato è insieme all'emun orio renale, il pri ripale organo deputato alla rimozione dal sangue il nutte le sergie etaboliche dell'organi-

smo che in esso si accumulano al passaggio nei lessuti. Esse possono essere di origine endogena (per es. ormoni stervidei, medili derivati da degradazione posteica ecc.) o esogena (farmari e soatare chimiche): queste sostanze tvengono inativitate, rese solubili o degradate attraverso svariati meccanismi di riduzione, ossidazione, acciliazione, entilazione, estrificazione e coniuzzione.

#### Funzione immunitaria La partecipazione del fegato alle attività del sistema immunitario è

ematico batteri, pigmenti e altre scorie.

#### Emodinamica

Misure dirette e indirette del flusso nel fegato hanno dimostrato che esso riceve circa un quarto della gittata cardiaca; di tale quantità un quarto proviene dall'arteria epatica e tre quarti provengene dalla vena porta. Nel complesso si ha un flusso di sangue di circa 1.500m.//min.

mediata dalle cellule di Kupffer, costituenti del sistema reticolo-endo-

teliale. Esse fanno del fegato un efficiente filtro che rimuove dal circolo

La pressione del sanguie nel circolo arterioso epatico corrisponde a quella sistemica; quella nella vena porta è di 7-10 mml/g, Nei sinusolidi epatici, duve i due circoli vengono a contatto, la pressione è di 2.6 mml/g, e scende a 1-5 mml/g a livello delle vene sovraepatiche. Ne deriva un gradiente pressorio dhe orienta e mantiene il flusso ematico in direzione del conor.

Marchonic der tradition and the second second secon

Le modificazioni di circolo sono sotto il controllo neurormonale (in nervazione epatica e catecolamine): i due sistemi arterioso e prafile sono integrati in modo da mantenere reciptocamente e constantanente una sufficiente irrozzione epatica. Il fegito presenta altresì un'elevata capacità di estrazione di ossigeno da qualsiasi substato.

#### Rigenerazione epatica

La capacità rigenerante del pare ico è un fenomeno di fon damentale significato biologico conoscenza è la base necessaria le malattie del fegato. per lo studio e il trattament L'epatocita normale di p gato adulto mostra un minimo ritmo di on basso indice mitotico e una vita media duplicazione di D paragonabile a g a di un individuo adulto. La distruzione o la rimovione di s parte del parenchima dà l'avvio a un'attività mitotica rapido di replicazione del DNA tale per cui, nel volgere di c a un rit o mesi, si assiste a un processo di ipertrofia compensatoria

del parenchima residuo sino al ripristino della massa globale, con un recupero totale di tutte le funzioni metaboliche. In seguito alla rimozione dei due terzi del fogato si assiste alla completa rigenerazione dell'organo in circa 15-20 giorni nel ratto e in circa 2-3

mesi nell'isomo, sempre che il fegato residuo sia normale. Il processo di riganezzione prosegne isio a che lo spazio a disposizione nell'addone non viene occupato da questa i pertrofa compensatoria. Le cellule in cui si osservano i processi mitorici non sono nouve cellule staminali, ma equatorii mauri. Il processo di rigenezzione egutica aviene più lemamente qualera il fegato sia devonneso dal sistema vensos portale. Giò farebbe presumere la presenza di un fattore epatorotifo cettro al partenchima comporterebbe un maggiore affanso di sangue portale a legato che qui qui di attivano ded processo fignerariavo. Accumi studi hanno dimostrato come sia importante l'affanso di sangue vensosi di novenierza nanzoratica provonnedo l'instina e il duazaero

venoso di provenierza pancratica, proponendo l'insulina e il gluazgone quali sostanze comonali a effetto epatotrofico. Se può quindi ritenere che nel processo di rigenerazione epatica siano implicati vari fattori, la cui natura però è ancora da determinare. Molteplici sono gli studi che hanno cercato di identificare il fattore

#### Quadro clinico

L'indagine anamnestica che precede l'anme obiettivo deve indagare sull'eventuale preserva di sintomi il tricrire ad alterazioni di una delle seguenti futzioni eputche: • funzione digotini: inaryo noza, pesantezza postprandiale, dispepsia (soprattutto per i el genssi), flattleraza, calo ponderale: • futzione mezanese un bittoro o intero futzio setteromucose-cuta-

neo associat o nen a prurito; ipo- o acolia delle feci e ipercromia delle utili, finante datssificante: perdita della libido, einecomastia e perdita della

di quei farmaci catabolizzati a livello epatico: funziene peluria da iperestrogenismo nel maschio; segni di accumulo di quei farmaci catabolizzati a livello epatico: funziene mocaseulative; raramente avvertibile dal paziente se non

come sanguinamenti accidentali (epistassi, ecchimosi).

Una patologia cpuice può esprimeri attraverso un gran numero di manifestazioni elliniche, varianente associate. El sossono registare sintonii vaghi e apocifici cone anoressa, nausea, sindome dispegiora, calo ponderale, alterazioni delle abiundii intestinati, astenia. Più frequentemente i sintomi e segni sono chiazamente e direttamente correlabili con alterazioni delle funzioni epatiche metaboliche e di deposito.

del fegato (Tab. 22.1) sono i seguenti.

Ittero: cfr. Capitolo 23.

Epatomegalia: l'aumento di volume del fegato può essere sostenuto da varie cause:

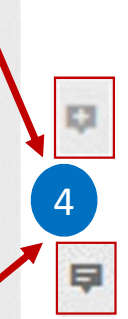

Le note possono essere identificate da diversi colori che le evidenziano durante lo studio. Possono essere disposte ovunque sulla pagina, sia sul testo che sulle immagini.

## 63 64 65 66 67 69 75

Anomalie delle percezioni Si possono avere distorsioni:

1

urgia senza sangue | pagine: 68-69 / 936

#### a) dell'intensità percettiva; b) della qualità cromatica; c) di forma e dimensione d) dell'associazione tra percezioni (sinestesie)

a) In generale, l'intensità della percezione è in fune, oltre che della soglia sensoriale, dello stato emotivo e del livello di coscienza. Si hanno casi di aumento d'intensità delle percezioni (iperestesia). I colori vengono percepiti come più vivaci, gli odori più intensi ecc., come nel corso di episodi maniacali, stati di ansia grave, forme tossinfettive. I casi di riduzione d'intensità (ipoestesia) si hanno invece nella depressione e negli abbassamenti di vigilanza. b) Discromatopsie: distorsioni della percezione dei

colori in seguito a intossicazioni (per esempio digitale) o a lesioni, nell'emisfero destro o sinistro, del lobo occipitale, temporale, del lobulo fusiforme e del giro linguale. c) Metamorfopsie e dismevalopsie; gli oggetti sopo

percepiti in modo distorto: più grandi rispetto a quelli reali (macropsie), più piccoli (micropsie), a distanza maggiorata (porropsia). Si ritrovano in disturbi d'interesse oculistico, in sindromi confusionali a ezionatogenesi organica con interessamento del lobo temporale o parietale, e anche in sindromi ansiose (attacchi di panico). d) Sinestesie abnormi; sono anomalie percettive in cui

viene associata a una normale sensazione una for-matasi in un altro organo di senso (per esempio, dolore percepito al comparire di una persona nel campo visivo, colori percepiti in occasione dell'emissione di suoni).

#### Falsamenti delle percezioni

1. Illusioni

E

5

....

....

Nelle illusioni, le impressioni sensoriali di oggetti reali vengono erroneamente interpretate: per esempio, un cespuglio nel crepuscolo viene scambiato per un rapina-tore in agguato, il rumore prodotto da un forte vento scambiato per voci offensive. Ouesto travisamento percettivo è soggetto in seguito a correzione. Il fenomeno

a) in condizioni ambientali confusive (per esempio illuminazione insufficiente) in cui lo stimolo è indefinito;

b) in stati emotivi che ingenerano aspettative (attesa di una minaccia, di un evento negativo, di un incontro piacevole ecc.); c) in condizioni di deficit d'attenzione (intensa stan-

chezza, livello di coscienza fortemente ridotto, stati confusionali organici).

40

Le illusioni si riscontrano quindi in disturbi dell'affettività, in stati ansiosi e in alterazioni della coscienza, ma non sono di per sé patognomoniche per patologie specifiche. Presumibilmente hanno un ruolo nella genesi di alcune complesse dispercezioni nella schizofrenia. alla base dei deliri di riferimento (convinzione di essere osservati da estranei che si scambiano commenti negativi nei propri confronti).

tivi nei propri confronti). Si definiscono pareidolie le illusioni visive derivate da immagini di connotazione mal definita e sottoposte a interpretazioni fantastiche. Si verificano nelle persone normali, specie nei bambini. Questo meccanismo per-cettivo è alla base di test proiettivi come il Rorschach (macchie interpretabili soggettivamente come figure),

2. Allucinazioni

Principi generali

Sono classicamente definite "percezioni senza oggetto" Diversamente dalle illusioni non sono travisamenti d'og-getti reali, ma percezioni interamente create dall'immaginazione, in mancanza di segnali sensoriali idonei. Sono distinguibili dal sogno in quanto avvengono in momenti di percezioni reali e dall'immaginazione, in quanto caratterizzate da concretezza percettiva e non influenzate dalla volontà (tabella 2.10). Il paziente percepisce ex novo suoni, immagini visive,

sensazioni corporee del tutto immaginarie. Le allucinazioni uditive e visive sono spesso localizzate nello spazio esterno come le corrispondenti percezioni reali, ma altre volte, soprattutto le uditive, si collocano in uno spazio indefinito in prossimità o all'interno del corpo (sulla superficie cutanea, dentro un arto o un organo, nella testa) Le allucinazioni somatiche, olfattive e gustative restano ovviamente del tutto soggettive e non possono essere verificate da un osservatore esterno, ma solo supposte in base alla loro inverosimiglianza. L'argomento dell'apparente incapacità del soggetto allucinato di non sapere distinguere le sue dispercezioni dalla realtà dovrebbe comunque essere approfondito, in quanto vi sono prove che, almeno in alcuni casi, la differenziazione soggettiva è possibile. È prassi, infatti, per lo psichiatra, domandare direttamente al paziente se sente delle "voci" questi spesso da l'impressione di capire cosa intendiamo (come se anche per lui le voci allucinatorie fossero qual cosa di particolare; si veda il paragrafo "Semeiotica"). Ecco l'esempio di un paziente che riteneva di poter distinguere le "voci" allucinatorie dalle voci normali: "Per quanto le voci provengano dall'esterno, anzi da un posto ben preciso, esse non attraversano l'orecchio, bensì giungono al cervello come per via telepatica" (Manuale di Psichiatria, UTET, 1994, p. 59). Molti pazienti, poi, dichiarano di essere convinti che le proprie voci non pos-sono esser percepite da altri: sembra cioè che le allucinazioni abbiano un maggior carattere di privatezza (sensa-zione che non siano condivise dagli altri) rispetto alle per-

cezioni normali, L'attessiamento e la partecipazione emotiva del paziente verso le esperienze allucinatorie spazia dall'in-differenza, alla curiosità, alla paura. Di solito più coinsicopatologia generale

volgenti all'esordio, con possibilità di passaggi all'atto (gesti auto- o etero-lesivi in seguito a voci imperative, aggressione di persone alle quali vengono attribuite voci ostili ecc.), con l'evolversi del quadro divengono più accette al naziente, che impara delle modalità operative per attenuarne l'impatto (ascoltare brani musica-li, impegnarsi in compiti manuali). Le riesacerbazioni sono di solito male accettate.

La posizione del paziente rispetto a queste esperien-ze patologiche è variabile: si va dall'aperta dissimulazione e negazione, all'ammissione solo dietro esplicita domanda, alla possibilità di poterle ipotizzare per via indiretta da alcuni segni: atteggiamento di ascolto, parlare da solo, introduzione immotivata di tappi nelle orecchie. I pazienti tendono anche a fornime interpreta-zioni peculiari, chiamando in causa fenomeni telepatici, onde elettromagnetiche ecc.

Le allucinazioni si possono manifestare in vari tipi di disturbi: nelle sindromi psicorganiche prevalgono le forme visive; nelle psicosi funzionali prevalgono le allucinazioni uditive e somatiche. Situazioni non psicotiche e non psicorganiche in cui

possono presentarsi esperienze allucinatorie sono; stati dissociativi (per esempio, alcune visioni o voci in per-sonalità isteriche), condizioni di ridotta stimolazione (ridotta o assente vita di relazione, deficit visivi e acustici), stati di stress e di affaticamento, stati di lutto, fasi pre- e post-sonno (allucinazioni ipnagogiche e ipnopompiche). Anche in soggetti normali sarebbero presenti talvolta fenomeni dispercettivi, secondo i risultati di alcuni studi.

Teorie, ipotesi Non vi sono, a tutt'oggi, ipotesi sufficientemente affidabili, per quanto nel corso degli anni la questione sia indagata da varie angolature.

Tamburini aprì la strada patogenetica irritativa, interpretando le allucinazioni come espressione clinica di una sorta di "epilessia" dei centri sensoriali, e trovando qualche conferma nei classici esperimenti di Penfield, in cui venivano prodotte esperienze allucinatorie stimo-lando con elettrodi aree corticali parietali, temporali, occipitali. Recenti dati ottenuti dalla misurazione del flusso ematico cerebrale riportano, nel corso d'allucinazioni, un'attivazione dell'area di Broca, normalmente attivata dalla percezione del linguaggio.

È stato poi operato il tentativo di porre analogie e rrelazioni con l'effetto di sostanze allucinogene (in cui però il soggetto appare esclusivamente passivo), legando il manifestarsi di allucinazioni a un'alterazione del rapporto DA/5HT, che porti a un aurento di attivi-tà DA (i neurolettici antiallucinatori bloccano i recettori per la dopamina) o a una diminuzione di attività 5HT (potenti allucinogeni come mescalina e LSD bloccano i recettori per la serotonina e ne riducono l'attività metabolica a livello centrale)

Di grande interesse teorico sono le ipotesi riguardan ti il rapporto tra allucinazioni ed emisferi cerebrali: le

voci sarebbero produzioni dell'emisfero destro, "pensieri" non integrati dalla coscienza che è localizzata nell'emisfero sinistro È stata messa in crisi dalle recenti teorie cognitive

perfino la convinzione che l'allucinazione sia una "percezione senza oggetto". Infatti, le stesse percezioni nor-mali non derivano direttamente da oggetti esterni come introiezione di realtà esterna, ma sono piuttosto la proiezione esterna di un prodotto interamente mentale. La stimolazione sensoriale appare importante in quanto imprime restrizioni esterne al processo percettivo che ha una valenza essenzialmente adattiva, ponendo in relazione l'immagine interna del mondo con la realtà esterna. Su questa linea le allucinazioni sarebbero per cezioni anomale, su una base di predisposizione indivi-duale, meno soggette del normale alle restrizioni imposte dalla stimolazione sensoriale e più dipendenti dal l'attenzione e da forze mentali interiori conscie o sub-conscie. Un aumento dell'associatività corticale potrebbe rappresentare l'anormalità neurofisiologica predi-sponente. Sono comunque ancora molti gli approfondi-menti necessari circa i rapporti con gli stimoli esterni: sono note le turbe dispercettive da privazione sensoria le, ma in pazienti particolarmente tendenti a manifesta-re allucinazioni, alcuni stimoli potrebbero addirittura scatenarle, e in questo senso i tappi nelle orecchie potrebbero essere considerati tentativi di difendersi da stimolazioni esterne.

Di particolare interesse è la complessa combinazione con il fenomeno del *delirio* (vedi). Quest'ultimo può costituire un tentativo di conferire un senso logico alle dispercezioni o alternativamente essere la base di par tenza (convinzione di essere controllato, manipolato per la formazione d'illusioni e allucinazioni.

Si è pure ipotizzato un disturbo parziale della coscienza (psicologia del dormiveglia) e il venir meno di un'azione di filtro/inibizione dei centri superiori sui centri inferiori, con conseguente attivazione di tracce mnestiche sensoriali.

#### Semeintico

41

Bisogna tener presente che spesso i pazienti dissimula-no il sintomo, forse oscuramente consapevoli della sua abnormità e nel timore di "essere presi per matti". Ci sono vari espedienti per smascherare esperienze disper cettive nascoste. La semplice osservazione può fornire i primi indizi: atteggiamenti d'ascolto, deviazioni dell'at-tenzione durante il colloquio, soliloqui o frasi improvvise rivolte a mo' di risposta non si sa a chi. Durante il colloquio gli psichiatri esperti sanno che il chiedere con naturalezza: "Sente le voci?" può bastare a indurre il paziente, che ha capito bene la domanda, ad ammettere il sintomo. In alcuni casi può funzionare un approccio più cauto, per esempio riferendo la domanda al passato: "In passato le è mai capitato di sentire le voci?"

È in ogni caso degno di nota che la maggior parte dei soggetti con allucinazioni capiscano al volo una doman-da semplice come: "Sente le voci?" (che potrebbe esse-

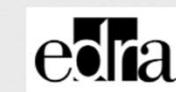

III 11 0

## Funzionalità aggiuntive

Su alcune pubblicazioni sono state inserite nuove funzionalità visibili già dall'immagine di copertina.

< = ± +

Queste icone permettono, nell'ordine:

- Di condividere il testo tramite QRCode, social o link. **Attenzione**: per accedere al testo sarà comunque richiesto il login con SSO.
- Di stampare la pagina corrente od un intervallo di pagine selezionabili (entro i limiti di legge),
- Di scaricare la pagina corrente o, dove possibile, l'intera opera.
- Di attivare o disattivare l'audio. Questa funzione al momento è poco implementata.

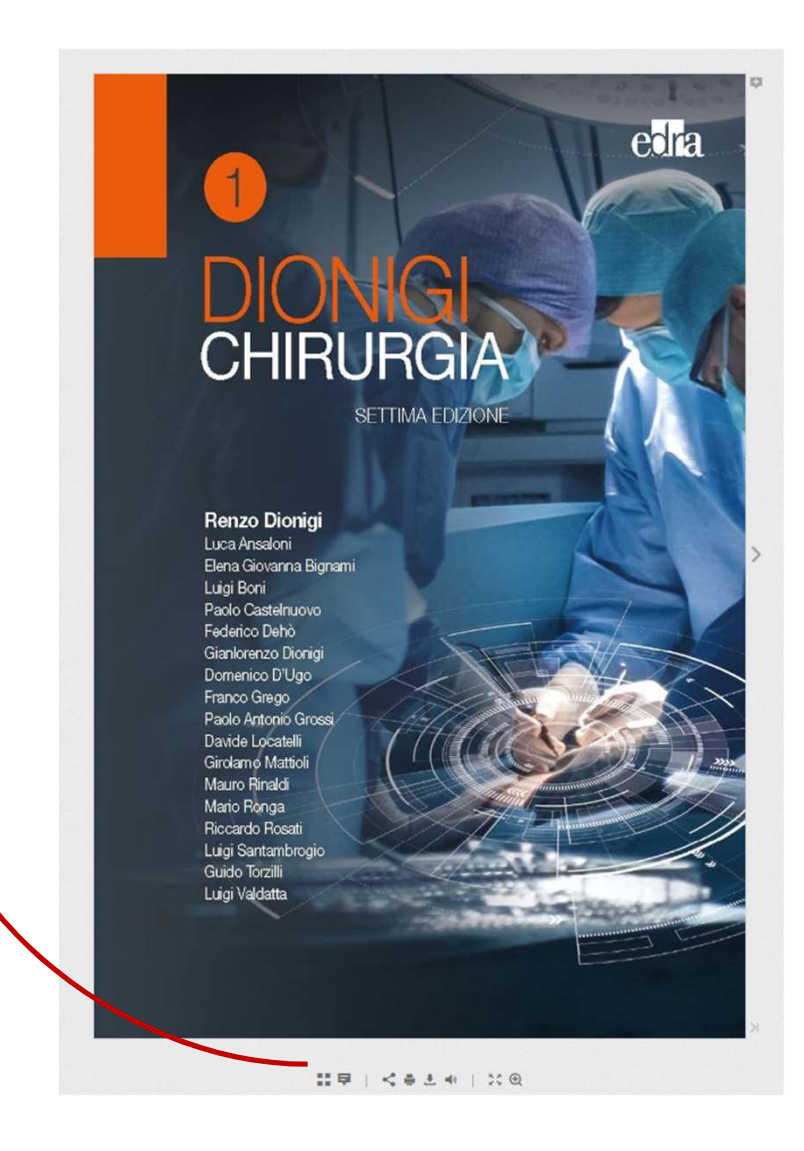